2009年7月20日発行

## アカシッス ホータル通信 <sub>第7号</sub>

## **☆発見!『型くずれ』をなくす方法(PowerPoint 編)**

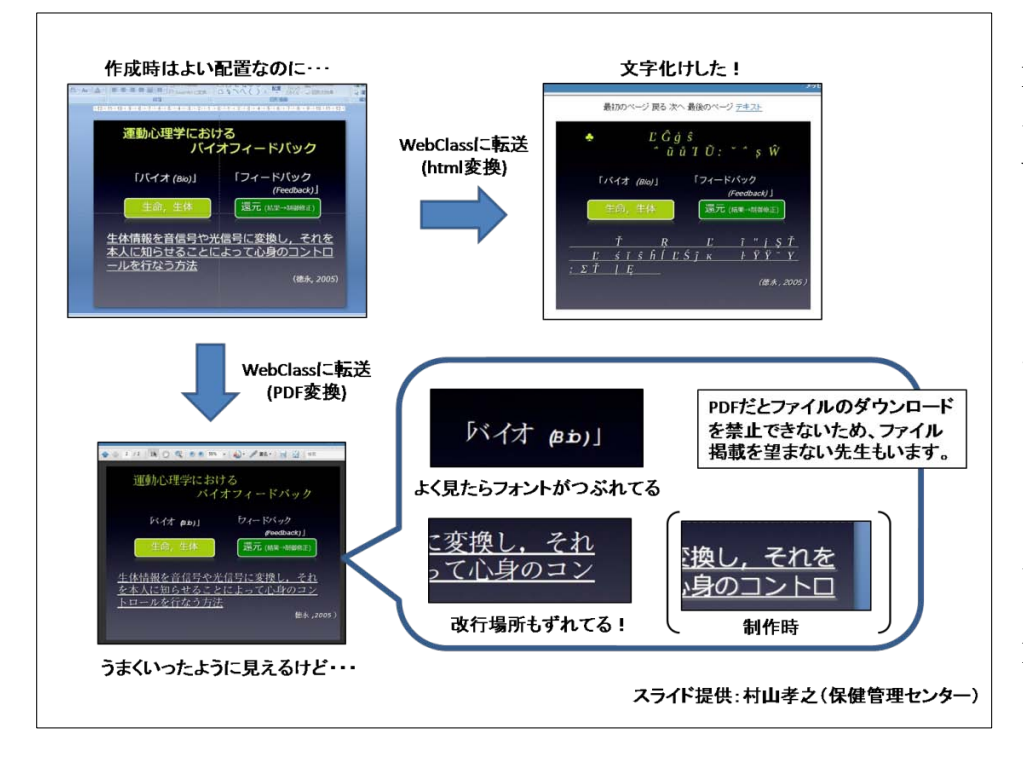

左 の 図 は 、 PowerPoint のスライド 作 成 時 と そ れ を WebClass の「解説」に アップロードしたとき の表示である。

ファイルをアップロ ードしたが、文字化けし ていたり、改行位置がズ レて画面から切れてい たりして残念に思った 人は決して少なくはな いだろう。これまで、 FD・ICT 教育推進室で はアップロードの際に 「html 変換」よりも

「PDF 形式」、できれば事前に PDF ファイルを各自の PC で作ってから、それをアップロードすることを勧めてきた。(この場合、閲覧者による PDF ファイルのダウンロードが禁止できないので、ダウンロードを望まない先生には型くずれを起こした html 変換で我慢していただいていた)

しかし、昨日、**型くずれをなくし、さらにダウンロードも制限できる方法に気づいた**ので、本稿にて お知らせする。

その方法は、作成したスライドの各ページを画像として書き出し、その画像を各ページに貼り付け戻 してから WebClass にアップロードするというものである。(面倒に感じるかも知れないが、各ページへ の貼り付け作業は PowerPoint が一括してやってくれる) この操作でスライド内の文字が全て画像に 置き換わり、フォントや改行という文字情報がなくなる。要するに、「文字を写し取った画像をデカデ カとスライドに貼り付ける」のである。

## 操作手順

(1) PowerPoint で「名を付けて保存」→「その他の形式」→ ファイルの種類「JPEG 形式」で保存

| iiii ~ シック |           | Jongaka<br>JSNSで論文<br>LTータル7 |         | in progress      |  |
|------------|-----------|------------------------------|---------|------------------|--|
| フォルダ       | ^         | < III                        |         | II. in an and an |  |
| ファイル名      | (N) วีเส  | ピンテーション1.in                  | a       |                  |  |
| ファイルの種類    | (T): JPEG | ファイル交換形式                     | (*.jpg) |                  |  |
| TEA        | 现合:ICL    |                              | 90:9    | クの国加             |  |
| 🔿 フォルダの非表示 |           |                              |         |                  |  |

この操作により、スライドの各ページが画像ファイル(スライド1 ~スライド〇.jpg)として新規フォルダ内に格納される。

- (2) 新規 PowerPoint ファイルを開き、「挿入」→「フォトアルバム」→「新しいフォトアルバム」
  (PowerPoint2003 ならば、「挿入」→「図」→「新しいフォトアルバム」)
- (3) 写真の挿入元:「ファイル/ディスク」→ 先の画像ファイルを全て選択 → 「作成」

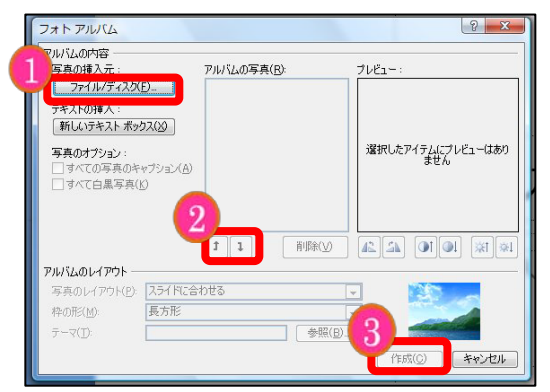

- (1) 画像を選択する
- (2) 必要ならば、スライドの順に並び替える
- (3) スライドへの貼り付け開始

この操作により、画像が各ページに1枚ずつ貼り付けられる。

- (4)「名を付けて保存」でファイルを保存
- (5) WebClass の「解説」にて、保存した PowerPoint ファイルを転送 (変換形式は「html」を選ぶ)

【文責 末本 哲雄】

## 第1回アカンサスポータル利用講習会のお知らせ

- [日時] 7月28日(火)16:30~18:00
- [場所] 総合教育1号館 6階E1 教室
- [担当] 末本哲雄、竹本寛秋(FD・ICT 教育推進室)
- [内容]前半:メッセージ・お知らせの利用操作など。 後半:参加者からの質問に対応。

(ノート PC の持参いただければ、その場で操作しながら対応いたします)

制作:FD・ICT 教育推進室(FD/SD・ICT 教育支援部門) 末本 哲雄 ・ 竹本 寛秋 電話:内線 角間(81)-5804 メール:e-support@el.kanazawa-u.ac.jp (ID・バスワードの発行依頼、操作方法もこちらまで) URL:http://www.el.kanazawa-u.ac.jp/home/index.html